# La méthode MERISE

## **5 : POWER AMC pour le DCF et le MCT**

## **Bertrand LIAUDET**

## SOMMAIRE

| UTILISATION DE POWER AMC                                                                                                    | 3                          |
|----------------------------------------------------------------------------------------------------|----------------------------|
| DCE                                                                                                    | 3                          |
|                                                                                                    | 3                          |
| Créer un diagramme des flux                                                                                                    | 3                          |
| Les 5 zones de la fenêtre Power AMC                                                                                                    | 5                          |
| L'espace de travail                                                                                                    | 5                          |
| Situation de départ<br>Renommer les dossiers et les fichiers                                                                                        | 5<br>6                     |
| La palette d'outils                                                                                                    | 7                          |
| Les acteurs                                                                                                    | 7                          |
| Création des acteurs<br>Modifier les caractéristiques des acteurs<br>Acteurs échéance et décision<br>Zone « Espace de travail » et zone « Edition » | 7<br>8<br>8<br>9           |
| Distinction entre l'objet et le symbole                                                                                                    | 9                          |
| Les flux                                                                                                    | 10                         |
| Création des flux<br>Afficher le nom des flux<br>Modifier les caractéristiques des flux<br>Courber le trait du flux<br>Bilan des flux               | 10<br>10<br>11<br>12<br>13 |
| Editer un nouveau diagramme des flux                                                                                                    | 13                         |
| МСТ                                                                                                    | 15                         |
| Créer un MCT : Diagramme conceptuel                                                                                                    | 15                         |
| Les 5 zones de la fenêtre Power AMC                                                                                                    | 17                         |
| L'espace de travail                                                                                                    | 17                         |
| Renommer les dossiers et les fichiers                                                                                                    | 17                         |
| La palette d'outils                                                                                                    | 17                         |

| Création des événements à partir des flux    | 17 |
|----------------------------------------------|----|
| Les opérations (processus)                   | 19 |
| Création d'une opération                     | 19 |
| Modifier les caractéristiques des opérations | 19 |

## UTILISATION DE POWER AMC

DCF

Dans ce chapitre, on va voir comment créer un DCF avec Power AMC, en suivant la méthode MERISE.

## Créer un diagramme des flux

→ Démarrer Power AMC :

| PowerAMC                                                      |   |
|---------------------------------------------------------------|---|
| Fichier Edition Vue Référentiel Outils Fenêtre Aide           |   |
| <u> </u> <sup>1</sup> 2 2 3 4 4 4 4 4 4 4 4 4 4 4 4 4 4 4 4 4 |   |
| ] 🕑 💼 🖡 ⊉ 🖸 │ 🖿 🖅 🧷 🍌 A │ 🖿 🛹 🗣                               |   |
|                                                               |   |
|                                                               |   |
| Espace de travail                                             |   |
| Général (Vérification de modèle)                              | 4 |

#### → Fichier / Nouveau :

| Nouveau                                                                                                    |                                                                                                    |
|----------------------------------------------------------------------------------------------------|----------------------------------------------------------------------------------------------------|
| Type de modèle :       Image: Conceptuel de Données         Modèle Conceptuel de Données         Modèle Drienté Objet         Modèle Physique de Données         Modèle XML         Modèle de Fluidité de l'Information         Modèle de Gestion des Exigences         Modèle de Processus Métiers         Modèle de Traitements Merise | Nouveau modèle      Nouveau modèle depuis un template     Général Définitions étendues de modèle      Premier diagramme : Diagramme de flux |
|                                                                                                    | OK Annuler Aide                                                                                                    |

Deux types de modèles vont nous intéresser :

- Modèle conceptuel des données
- Modèle des traitements Merise.
- → Sélectionner Modèle des Traitements Merise.

Dans « Premier diagramme », on peut sélectionner au choix :

- Diagramme des flux (DCF et DOF)
- Diagramme conceptuel (MCT)
- Diagramme organisationnel (MOT)
- ➔ Sélectionner Diagramme des flux.
- Cliquer OK après avoir choisi le type de modèle « Modèle des Traitements MERISE » et le « Diagramme des flux » pour le premier diagramme.

| PowerAMC - [MTM ModeleTraitements_1, DiagrammeFlux_1]                |       |
|----------------------------------------------------------------------|-------|
| 🕷 Fichier Edition Vue Modèle Symbole Référentiel Outils Fenêtre Aide | - 6 × |
|                                                                      |       |
|                                                                      | ^     |
| Espace de travail<br>Modele Traitements_1 *<br>Palette               |       |
| Local Référentiel                                                    |       |
| Général (Vérification de modèle)                                     |       |
| ModeleTraitements_1                                                  | [ //: |

## Les 5 zones de la fenêtre Power AMC

- La zone « Menus et raccourcis »
- La zone espace de travail (à gauche) : affichable par Vue / Explorateur d'objets
- La zone de résultat (en bas) : affichable par Vue / Résultats
- La zone d'édition (à droite) : affichée en permanence
- La palette d'outils

## L'espace de travail

## Situation de départ

On peut ouvrir le dossier « Modele Traitements\_1 ».

Dedans on trouve un fichier : « DiagrammeFlux 1 » : ce fichier contiendra le dessin du DCF

| PowerAMC - [MTM ModeleTraiteme                                | nts_1, DiagrammeFlux_1]         |        |
|---------------------------------------------------------------|---------------------------------|--------|
| 🙀 Fichier Edition Vue Modèle Symbole                          | Référentiel Outils Fenêtre Aide | e _∂×  |
| 」 <sup>™</sup> 📽 🕼 🕼 🕼 🕼 🕼 🕼 🕼                                | X N N B Ø                       |        |
| Espace de travail<br>ModeleTraitements_1 *<br>DiagrammeFlux_1 | 2                               |        |
| Local Référentiel                                             |                                 | >      |
| Général (Vérification de mod                                  | 3                               | *<br>* |

**Renommer les dossiers et les fichiers** 

- → Renommer le dossier « Modele Traitements\_1 » en « Analyse fonctionnelle ».
- → Renommer le fichier « DiagrammeFlux 1 » en « DCF ».

| PowerAMC - [MTM Analyse fonction                    | nelle, DCF]                     |             |
|-----------------------------------------------------|---------------------------------|-------------|
| 🙀 Fichier Edition Vue Modèle Symbole                | Référentiel Outils Fenêtre Aide | -<br>-<br>X |
| ) <b>*</b>   <b>-</b>                               | X   \$ ? ?   🗐   🗶              |             |
| Espace de travail<br>Analyse fonctionnelle *<br>DCF | <b>D D D D</b>                  |             |
| Local Référentiel                                   |                                 | ~           |
| Général (Vérification de mod)                       | <u> </u>                        | •           |

## La palette d'outils

➔ Pour afficher la palette d'outils : Outils / Personnaliser les barres d'outils : sélectionner « standard » et « palette »

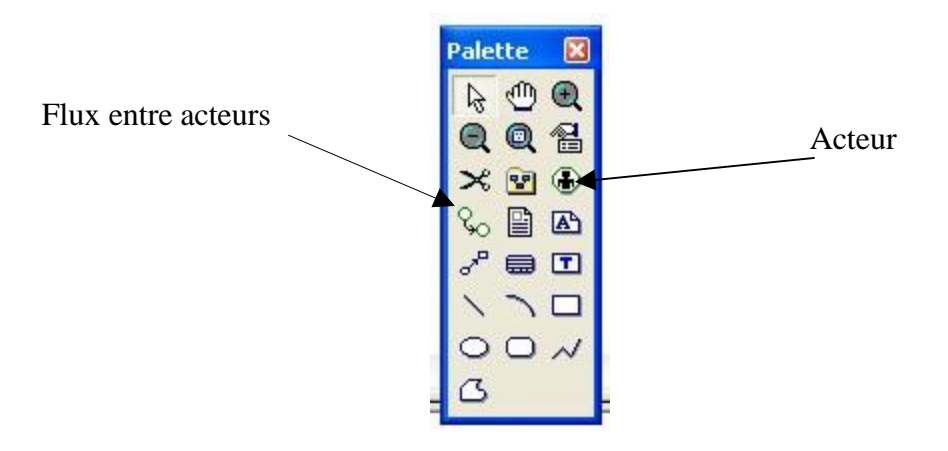

#### Les acteurs

#### Création des acteurs

 Cliquer sur le symbole d'Acteur dans la palette d'outils et mettre des acteurs dans la zone d'édition.

| PowerAMC - [MTM Analyse fonction                                                                                             | nnelle, DCF - C:\Documen   | ts and Settings\Bertrand\Mes docu | . 💶 🗖 |
|----------------------------------------------------------------------------------------------------|----------------------------|-----------------------------------|-------|
| 🕷 Fichier Edition Vue Modèle Symbole                                                                                         | Référentiel Outils Fenêtre | Aide                              | - 5 × |
| ) 🔁 🖨 🖪 🕼 🗟 🎒 👗 🖻 🖻                                                                                                    | X n a 🗗 🌒                  |                                   |       |
| Espace de travail<br>Analyse fonctionnelle *<br>C DCF<br>Acteurs<br>Acteur_1<br>Acteur_2<br>Acteur_3<br>Acteur_4<br>Acteur_5 | Acteur_1                   | Acteur_2                          | eur_3 |
| Local Référentiel                                                                                                    | o <sup>r</sup>             | Act                               | eur_5 |
| Général (Vérification de modè                                                                                                | le λ Génération            |                                   | ×     |
| Acteur 'Acteur_2'                                                                                                    |                            |                                   | 11    |

MERISE – POWER AMC, MCT et DCF – page 7/24 - Bertrand LIAUDET

| Nom:          | Donateur |
|---------------|----------|
| Code :        | DONATEUR |
| Commentaire : |          |
|               |          |
| Stéréotype :  |          |
|               |          |

→ Donner le nom de l'acteur et préciser s'il s'agit d'un acteur interne ou externe.

| Général Notes | Règles Dépendances Dépendances étendues Version |
|---------------|-------------------------------------------------|
| Nom :         | Direction                                       |
| Code :        | DIRECTION                                       |
| Commentaire : |                                                 |
| Stéréotype :  | Décision                                        |
| Туре :        | Externe 💌                                       |

Dans le cas des acteurs externes « spéciaux » : échéance et décision, on utilise le Stéréotype pour fixer la caractéristique.

Zone « Espace de travail » et zone « Edition »

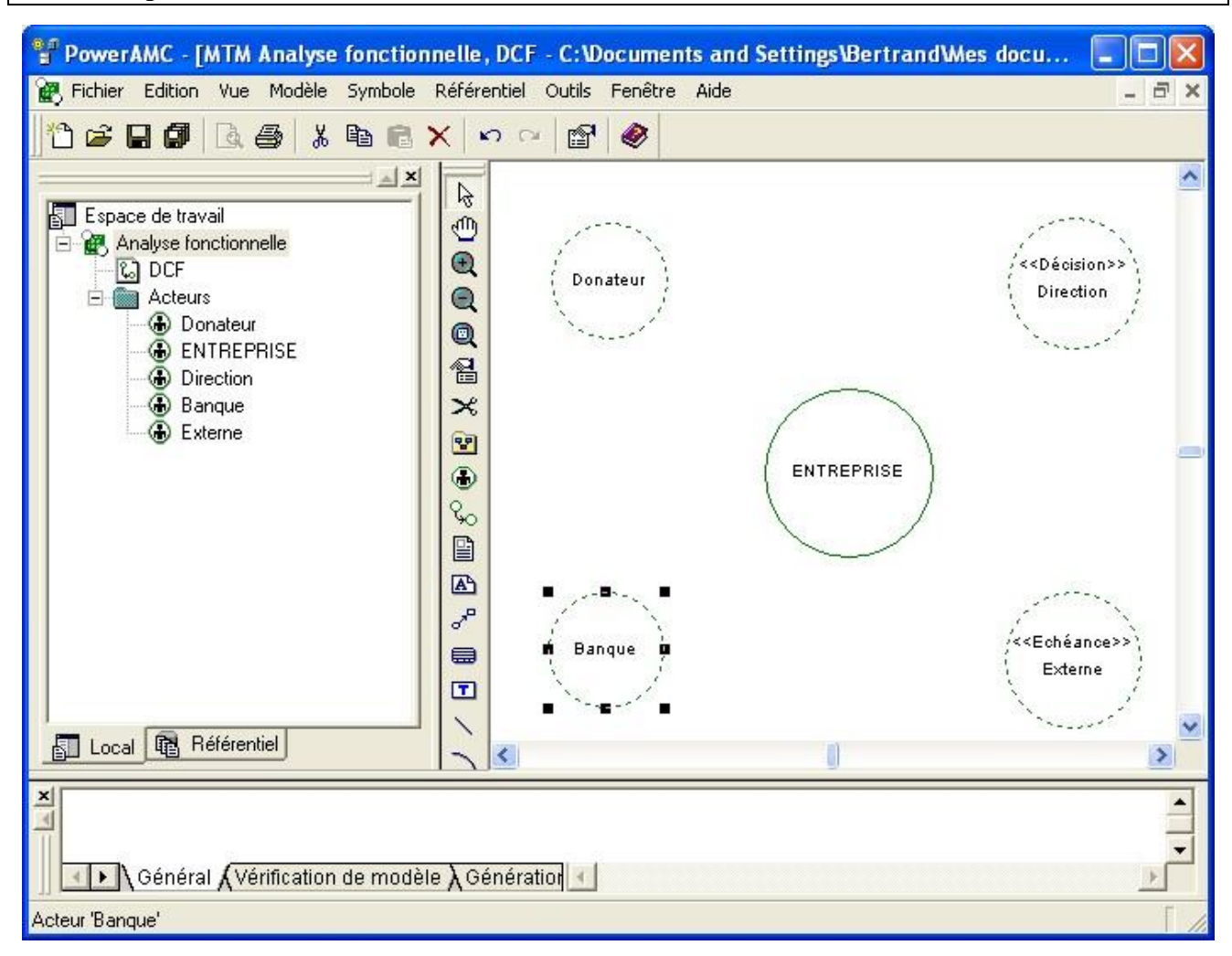

Dans la zone « Edition », on constate que les acteurs externes apparaissent en pointillé, et que les stéréotypes apparaissent entre guillemets.

Ce schéma correspond au fichier « DCF3 » de la zone « Espace de travail »

Dans la zone « Espace de travail », on trouve, dans le dossier d'analyse fonctionnelle, un dossier Acteurs avec les 5 acteurs qu'on a créés.

#### Distinction entre l'objet et le symbole

Quand on veut supprimer un acteur à partir de la zone « Edition », on obtient le message suivant :

| <ul> <li>Supprimer les objets</li> <li>Supprimer les symboles seulement</li> </ul> | Comment souhaite | ez-vous supprimer le | s symboles sélectio | onnés ? |
|------------------------------------------------------------------------------------|------------------|----------------------|---------------------|---------|
| C Supprimer les <u>s</u> ymboles seulement                                         | Supprimer les    | objets               |                     |         |
|                                                                                    | Supprimer les    | symboles seulement   |                     |         |
|                                                                                    | Supprimer les    | symboles seulement   |                     |         |

Si on choisit « Supprimer l'objet », on va supprimer l'acteur dans la zone d'édition mais aussi dans la zone « Espace de travail ». L'acteur est définitivement supprimé.

Si on choisit « Supprimer les symboles seulement », on va supprimer l'acteur uniquement dans la zone d'édition en cours, mais pas dans la zone « Espace de travail ».

#### Les flux

#### Création des flux

→ Cliquer sur le symbole de Flux dans la palette d'outils et faire un lien entre deux acteurs.

On a intérêt à mettre un point intermédiaire dès la création du lien.

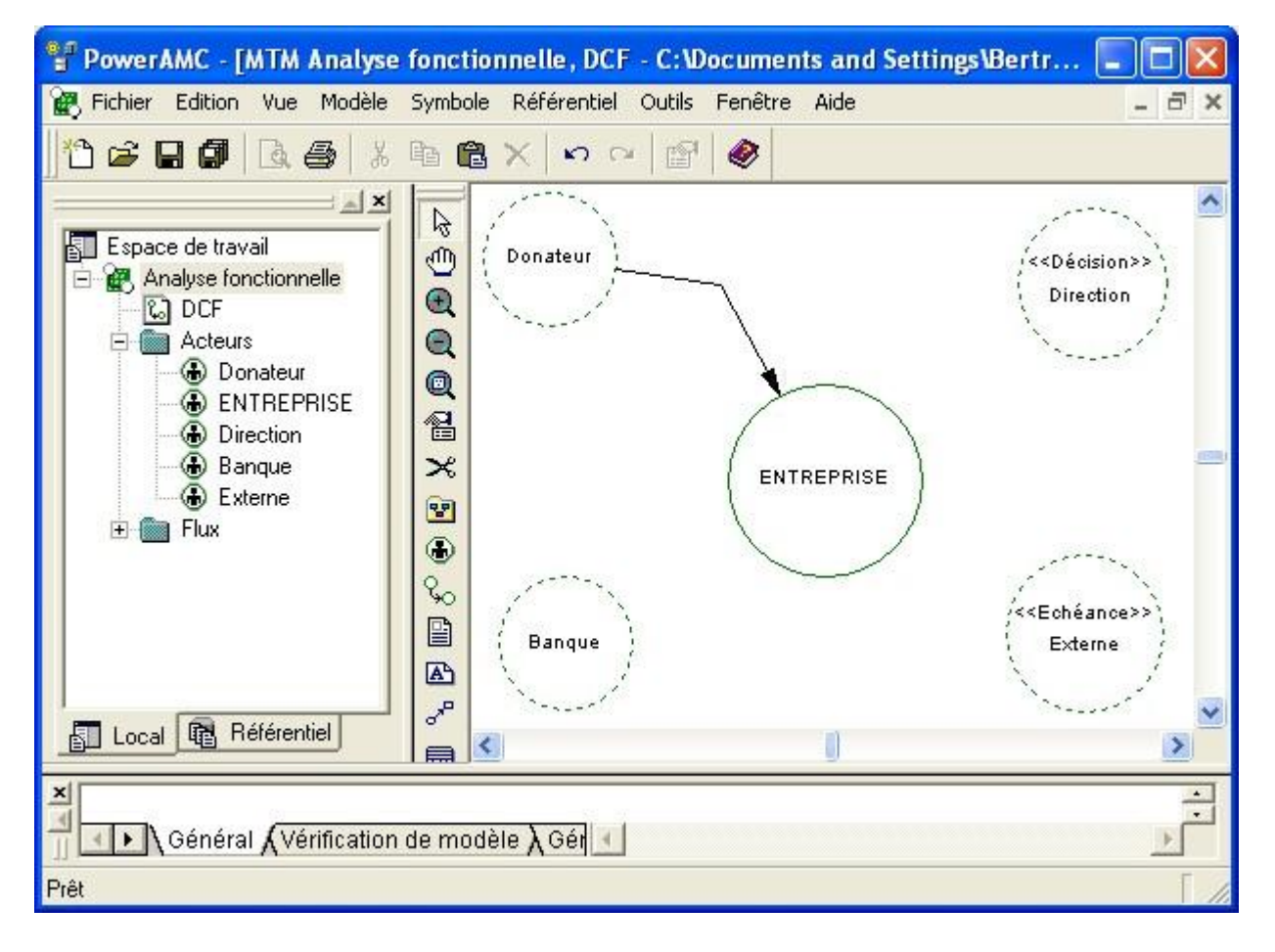

#### Afficher le nom des flux

Outils / Préférences d'affichage / Flux / Nom :

| Préférences d'affichage                                                                    |                                   |
|--------------------------------------------------------------------------------------------|-----------------------------------|
| Catégorie :                                                                                |                                   |
| Général<br>Général<br>Package<br>Flux<br>Acteur<br>Fichier<br>Titre<br>Raccourci<br>Format | Flux<br>Flux<br>Nom<br>Stéréotype |
| - Fichier<br>- Dépendance étendue<br>- Symbole libre<br>- Package<br>- Acteur<br>- Flux    | Défaut Définir comme défaut       |
| Appliquer à                                                                                | OK Annuler Aide                   |

## Modifier les caractéristiques des flux

On donne un nom au flux : on met un numéro devant le nom du flux.

| 🔓 Propriétés du flux   | - 1 : envoi un don    | (1ENVOI_UN     | _DON)           |      |
|------------------------|-----------------------|----------------|-----------------|------|
| Acteur é               | émetteur              | Ac             | cteur récepteur |      |
|                        | (Doutine)             | ENTREPTISE     | )               |      |
| Général Données Not    | es   Règles   Dépenda | nces   Version |                 |      |
| Nom: 1:er              | ivoi un don           |                |                 | =    |
| Code : [1]             | ENVOI_UN_DON          |                |                 | ┍    |
| Commentaire :          |                       |                |                 |      |
| Stéréotype :           |                       |                |                 | ✓    |
| Acteur émetteur : 🚯 D  | )onateur              |                |                 |      |
| Acteur récepteur : 🛞 E | NTREPRISE             |                |                 |      |
|                        |                       |                |                 |      |
| -                      | ОК                    | Annuler        |                 | Aide |

## Courber le trait du flux

→ Sélectionner le flux, puis : Bouton droit / Format

| Format de symbole                                                                                      | × |
|----------------------------------------------------------------------------------------------------|---|
| Style de trait       Ombre       Police         Ligne       Couleur :           Style :        Style : |   |
| Flèche<br>Début : Fin : Fin : Fin : Fin : Fin :                                                        |   |
|                                                                                                    |   |
| OK Annuler Appliquer Aide                                                                              |   |

MERISE – POWER AMC, MCT et DCF – page 12/24 - Bertrand LIAUDET

Choisir Angle droit horizontal (le n°2 de la liste).

Puis recommencer l'opération en choisissant Angle droit oblique (le n°1 de la liste).

A partir de là, on a un flux avec un point intermédiaire.

#### Bilan des flux

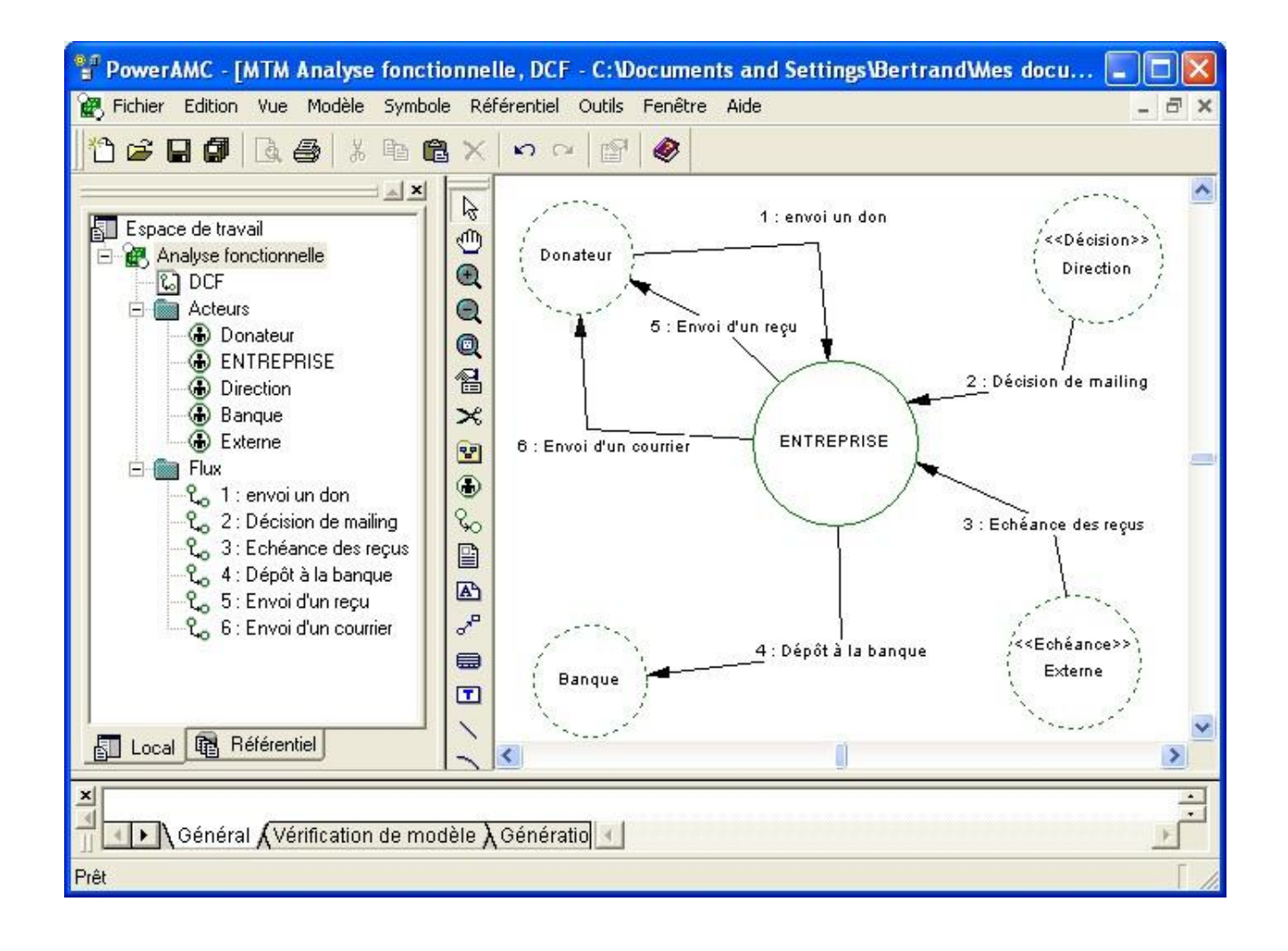

## Editer un nouveau diagramme des flux

Analyse Fonctionnelle / Bouton droit / Nouveau / Diagramme des flux :

| 🔓 Propriétés du    | ı diagramme de flux - DiagrammeFlux_2 (DIAGRAMM 📘 |     |
|--------------------|---------------------------------------------------|-----|
| Général Notes      | Dépendances   Version                             |     |
| Nom :              | DiagrammeFlux_2                                   | -   |
| Code :             | DIAGRAMMEFLUX_2                                   | F   |
| Commentaire :      |                                                   | ^   |
|                    |                                                   |     |
|                    |                                                   |     |
| Parent :           | Analyse fonctionnelle                             | - e |
| Echelle de nage :  | 100 %                                             |     |
| E chelle de page . | □ Diagramme par défaut                            |     |
|                    |                                                   |     |
|                    |                                                   |     |
| <b>■</b> •         | OK Annuler Appliquer A                            | ide |

On choisit d'appeler ce DCF : DCF – Envoi don.

On choisit de ne représenter que les flux liés à l'envoi du don :

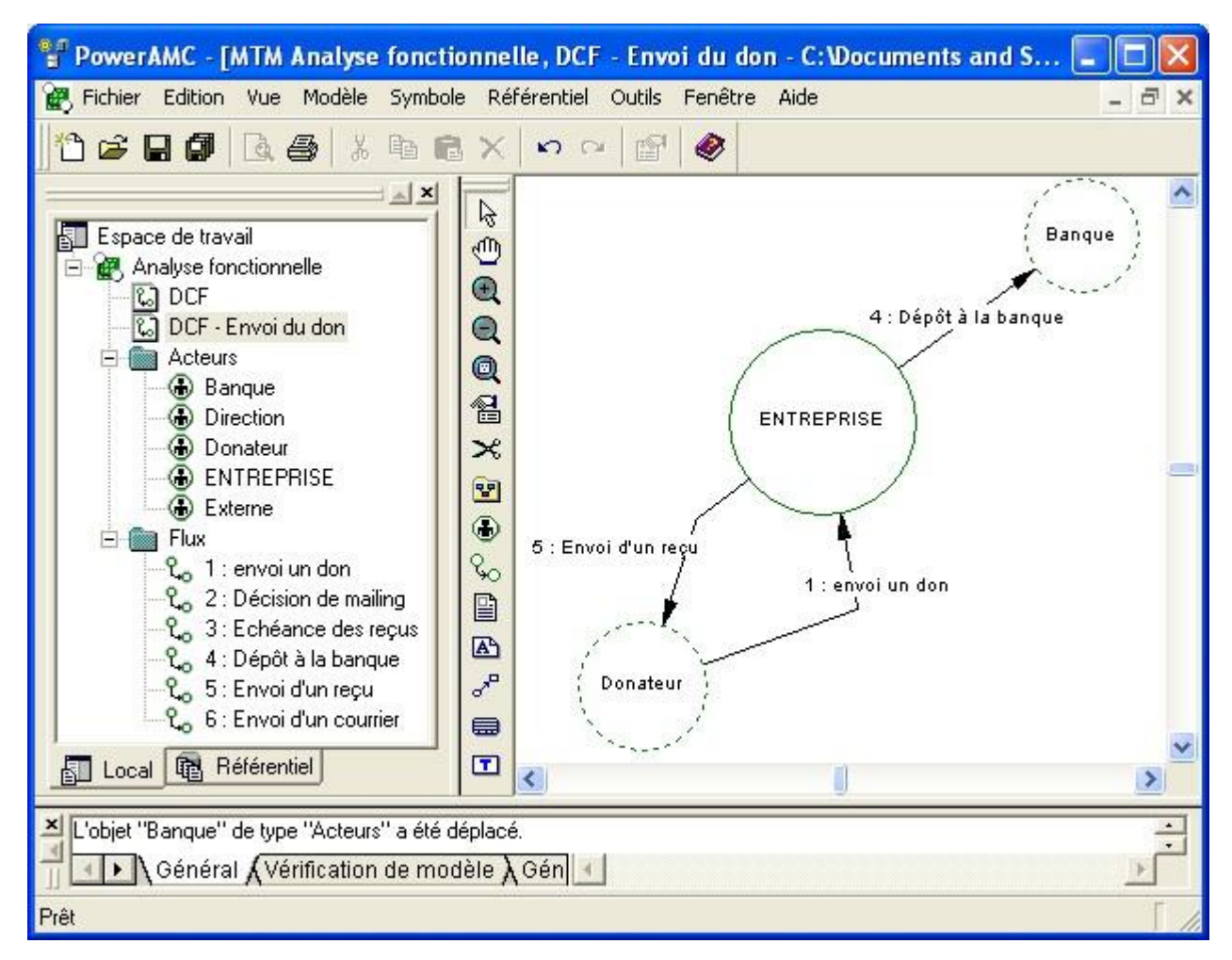

Dans ce chapitre, on va voir comment créer un MCT avec Power AMC, en suivant la méthode MERISE.

#### Créer un MCT : Diagramme conceptuel

On part d'un diagramme des flux :

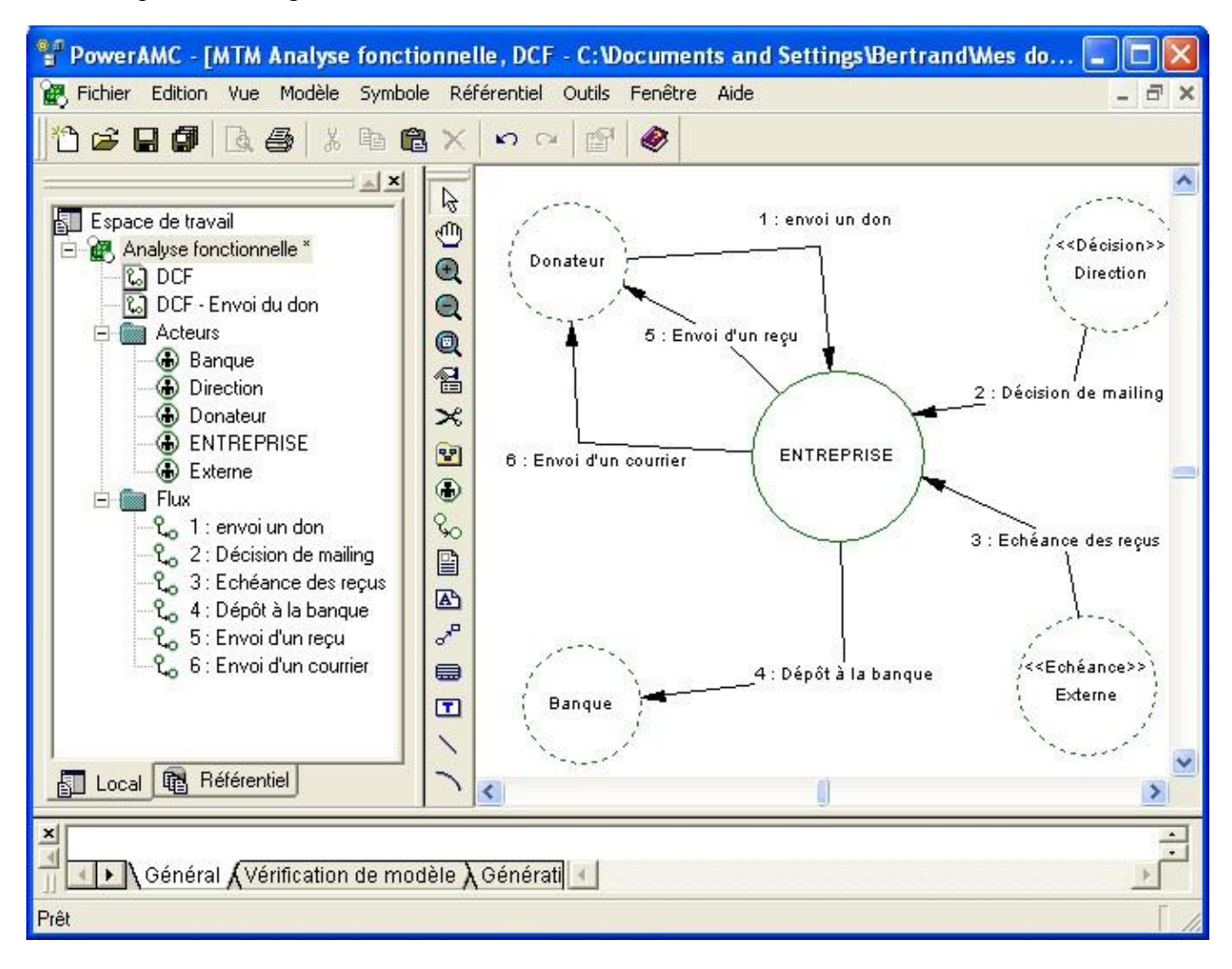

Dossier « Analyse Fonctionnel » de l'espace de travail / Bouton droit / Nouveau / Diagramme conceptuel :

| 📓 Propriétés d  | u diagramme conceptuel - DiagrammeConceptuel_1 ( 📘 🗖 🔀 |
|-----------------|--------------------------------------------------------|
| Général Notes   | Dépendances Version                                    |
| Nom :           | DiagrammeConceptuel_1                                  |
| Code :          | DIAGRAMMECONCEPTUEL_1                                  |
| Commentaire :   |                                                        |
|                 |                                                        |
| Parent :        | Analyse fonctionnelle                                  |
| Echelle de page | : 100 %                                                |
|                 | Diagramme par défaut                                   |
| •               | OK Annuler Appliquer Aide                              |

→ Cliquer sur OK. Résultat :

| PowerAMC - [MTM Analyse fonction                                                                                                    | onnelle, MCT - C:\Docum    | nents and Settings |       |
|----------------------------------------------------------------------------------------------------|----------------------------|--------------------|-------|
| 🙀 Fichier Edition Vue Modèle Symbole                                                                                                    | e Référentiel Outils Fenêt | re Aide            | - 8 × |
| 1° 2 2 7 2 8 6 2 5 6                                                                                                    | ×   ∽ ~   🕾   🧶            |                    |       |
|                                                                                                    |                            |                    | ^     |
| Espace de travail<br>Analyse fonctionnelle *<br>DCF - Envoi du don<br>MCT<br>Acteurs<br>Acteurs<br>Acteurs<br>Direction<br>Direction<br>ENTREPRISE<br>Externe<br>Flux<br>Flux<br>1 : envoi un don<br>- C <sub>0</sub> 1 : envoi un don<br>- C <sub>0</sub> 2 : Décision de mailing<br>- C <sub>0</sub> 3 : Echéance des reçus<br>- C <sub>0</sub> 4 : Dépôt à la banque<br>- C <sub>0</sub> 5 : Envoi d'un reçu |                            |                    |       |
| To Loost R Béférentiel                                                                                                    | -                          |                    | ~     |
|                                                                                                    | <                          |                    | >     |
| Général (Vérification de moc                                                                                                    | ièle д 🕢                   |                    | E I   |
| Prêt                                                                                                    |                            |                    | [ //  |

## Les 5 zones de la fenêtre Power AMC

- La zone « Menus et raccourcis »
- La zone espace de travail (à gauche) : affichable par Vue / Explorateur d'objets
- La zone de résultat (en bas) : affichable par Vue / Résultats
- La zone d'édition (à droite) : affichée en permanence
- La palette d'outils

### L'espace de travail

#### **Renommer les dossiers et les fichiers**

→ Renommer le fichier « DiagrammeConceptuel\_1 » en « MCT ».

#### La palette d'outils

Pour afficher la palette d'outils : Outils / Personnaliser les barres d'outils : sélectionner « standard » et « palette »

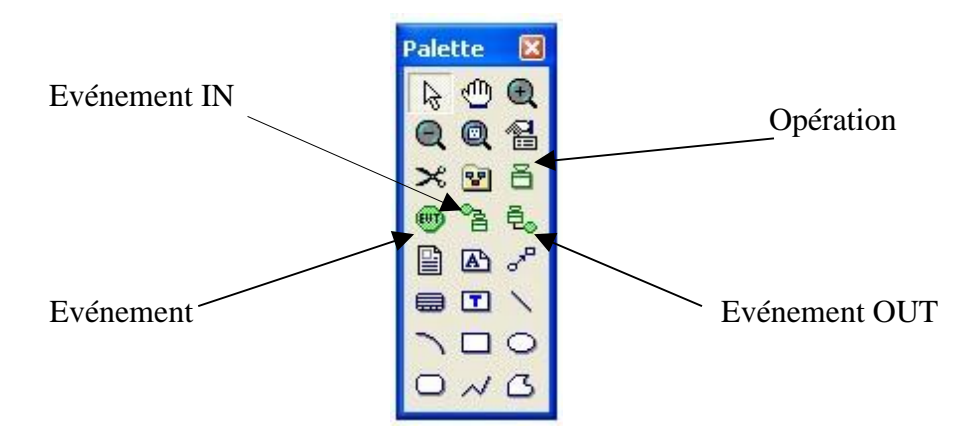

### Création des événements à partir des flux

On va transformer tous les flux du DCF en événements pour le MCT.

→ Outils / Créer des événements à partir des flux :

|                                                             | A ENLIGI LI |         | 1.      |
|-------------------------------------------------------------|-------------|---------|---------|
| ヹt <sub>o</sub> 1:envoiun don                               | 1ENVUI_U    | Externe | Interne |
| ✓It <sub>o</sub> 3 : Echéance des reçus                     | 3ECHEAN     | Externe | Interne |
| ⊻ונ <sub>יס</sub> 2 : Décision de mailing                   | 2DECISIO    | Externe | Interne |
| צל <sub>יס</sub> 4 : Dépôt à la banque                      | 4DEPOT      | Interne | Externe |
| ⊒℃ <sub>o</sub> 5 : Envoi d'un reçu                         | 5ENVOI_D    | Interne | Externe |
| $\exists \mathfrak{l}_{\mathbf{o}} 6$ : Envoi d'un courrier | 6ENVOI_D    | Interne | Externe |
|                                                             |             |         |         |

Résultat :

| PowerAMC - [MTM Analyse fonct                                                                                                    | ionnelle, MCT ·                                   | C:Wocuments and                                                               | Settings\Bertr                                                                                |              |
|----------------------------------------------------------------------------------------------------|---------------------------------------------------|-------------------------------------------------------------------------------|-----------------------------------------------------------------------------------------------|--------------|
| 🙀 Fichier Edition Vue Modèle Symbo                                                                                                    | le Référentiel C                                  | Outils Fenêtre Aide                                                           |                                                                                               | 1<br>19<br>X |
| ] <sup>1</sup> 2 🛩 🖬 🕼 🕼 🕼 🕼 🕼                                                                                                    | N N N N                                           | 121 🔌                                                                         |                                                                                               |              |
| <ul> <li>Espace de travail</li> <li>Analyse fonctionnelle</li> <li>DCF</li> <li>DCF - Envoi du don</li> <li>MCT</li> <li>Acteurs</li> <li>Flux</li> <li>C<sub>0</sub> 1 : envoi un don</li> <li>C<sub>0</sub> 2 : Décision de mailing</li> <li>C<sub>0</sub> 3 : Echéance des reçus</li> <li>C<sub>0</sub> 4 : Dépôt à la banque</li> <li>C<sub>0</sub> 5 : Envoi d'un reçu</li> <li>C<sub>0</sub> 6 : Envoi un don</li> <li>1 : envoi un don</li> <li>2 : Décision de mailing</li> <li>3 : Echéance des reçus</li> <li>C<sub>0</sub> 6 : Envoi d'un reçu</li> <li>S : Enéance des reçus</li> <li>S : Enéance des reçus</li> </ul> | A ⊕ ● ● ■ X B B ● ● ● ● ● ● ● ● ● ● ● ● ● ● ● ● ● | 1 : envoi<br>un don<br>3 :<br>Echéance<br>des reçus<br>5 : Envoi<br>d'un reçu | 2:<br>Décision<br>de<br>mailing<br>4: Dépôt<br>à la<br>banque<br>6: Envoi<br>d'un<br>courrier |              |
| Local 🔞 Référentiel                                                                                                    | × <                                               | j.                                                                            |                                                                                               | >            |
| Les événements ont été créés avec succè                                                                                                    | es à partir des flux.<br>dèle λ Gér               |                                                                               |                                                                                               |              |
| Prêt                                                                                                    |                                                   |                                                                               |                                                                                               | Γ <i>Ι</i> . |

## Les opérations (processus)

#### Création d'une opération

- Cliquer sur le symbole d'Opération dans la palette d'outils et mettre l'opération dans la zone d'édition.
- → Cliquer sur le symbole d'Evénement IN et relier les événements IN à l'opération.
- → Cliquer sur le symbole d'Evénement OUT et relier les événements OUT à l'opération.

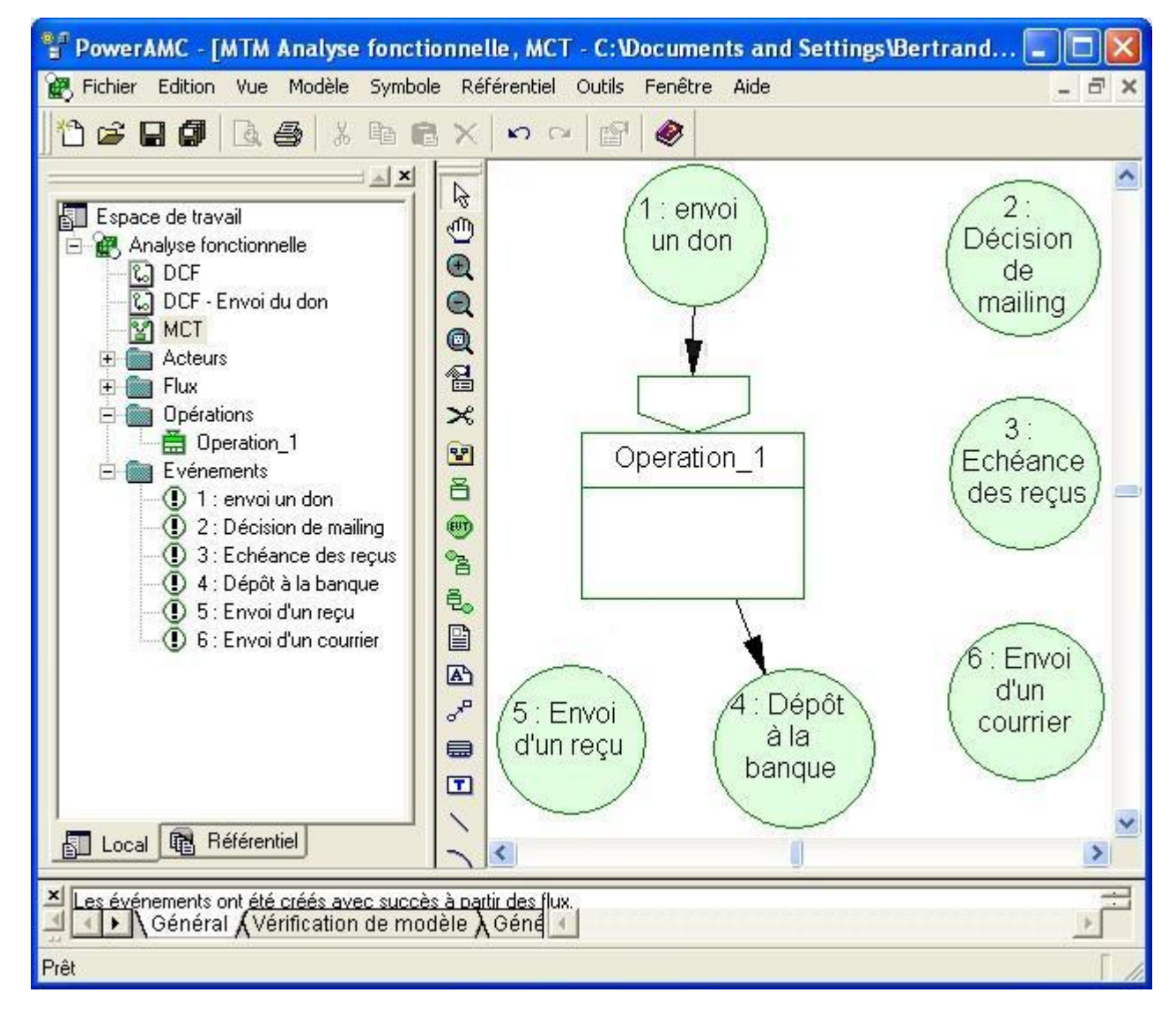

On peut avoir plusieurs événements IN et plusieurs événements OUT.

#### Modifier les caractéristiques des opérations

Double cliquer sur l'opération :

| 🛱 Propriétés de   | e l'opération - Operation_1 (OPERATION_1)                                                                  |
|-------------------|----------------------------------------------------------------------------------------------------|
| Notes Ac          | Règles Dépendances Dépendances étendues Version<br>tions Déclenchements Emissions Règles d'émission Donnée |
| Nom :             | Operation_1                                                                                                |
| Code :            | OPERATION_1                                                                                                |
| Commentaire :     |                                                                                                    |
| Stéréotype :      |                                                                                                    |
| Synchronisation : |                                                                                                    |
|                   | OK Annuler Appliquer Aide                                                                                  |

- ➔ Choisir le nom de l'opération.
- → Choisir la synchronisation.
- → Sélectionner l'onglet « Actions » et donner le nom des activités de l'opération :

|   | Propr            | iétés de l'opératio     | n - Gestion don (GES                  | TION_DON)                                          |                       |
|---|------------------|-------------------------|---------------------------------------|----------------------------------------------------|-----------------------|
|   | Notes<br>Général | Règles  <br>Actions Déc | Dépendances  <br>clenchements   Emiss | Dépendances étendues  <br>ions 📔 Règles d'émission | Version  <br>  Donnée |
|   | <b>8</b> 1       | 8.00 <b>1</b>           | 🖻 🖻 🗙   🗛   🤉                         | V Y.                                               |                       |
|   |                  | Nom                     | Code                                  |                                                    | <b></b>               |
|   | 1                | Enregistrer les infos   | ENREGISTRER_LE                        |                                                    |                       |
|   | -                | Déposer à la banque     | DEPUSER_A_LA_B                        |                                                    |                       |
|   |                  |                         |                                       |                                                    |                       |
|   |                  |                         |                                       |                                                    |                       |
|   | -                |                         |                                       |                                                    |                       |
|   |                  |                         |                                       |                                                    |                       |
|   |                  |                         |                                       |                                                    |                       |
|   |                  |                         |                                       |                                                    |                       |
|   |                  |                         | I                                     |                                                    | ······                |
|   |                  |                         |                                       |                                                    | <u>-</u>              |
|   | <b>x</b>   ±     | ▲   #   #   #   #       | La di                                 |                                                    | <u> </u>              |
|   | TIT              | T ' * Z 1               |                                       |                                                    |                       |
| - | ≣ -              |                         | ОК                                    | Annuler Appliquer                                  | Aide                  |

➔ Sélectionner l'onglet « Règles d'émission » et donner le nom des règles d'émission des événements résultats (par exemple : OK et pas OK) :

| Propri           | iétés de l'opéra                      | ation - Gestion don                                | GESTION_D            | ION)                                                  |
|------------------|---------------------------------------|----------------------------------------------------|----------------------|-------------------------------------------------------|
| Notes<br>Général | │ Règles<br>│ Actions │<br>■ ,田 │ 牀 暭 | │ Dépendances<br>Déclenchements │ E<br>@ ★ M \ ☆ ¥ | Dépenda<br>imissions | nces étendues   Version<br>Règles d'émission   Donnée |
|                  | Nom                                   | Code                                               | Alias                | <b></b>                                               |
| 1<br>→           | OK<br>KO                              |                                                    |                      |                                                       |
| Ŧ ‡              | + + \$ ± 1                            |                                                    |                      |                                                       |

Résultats :

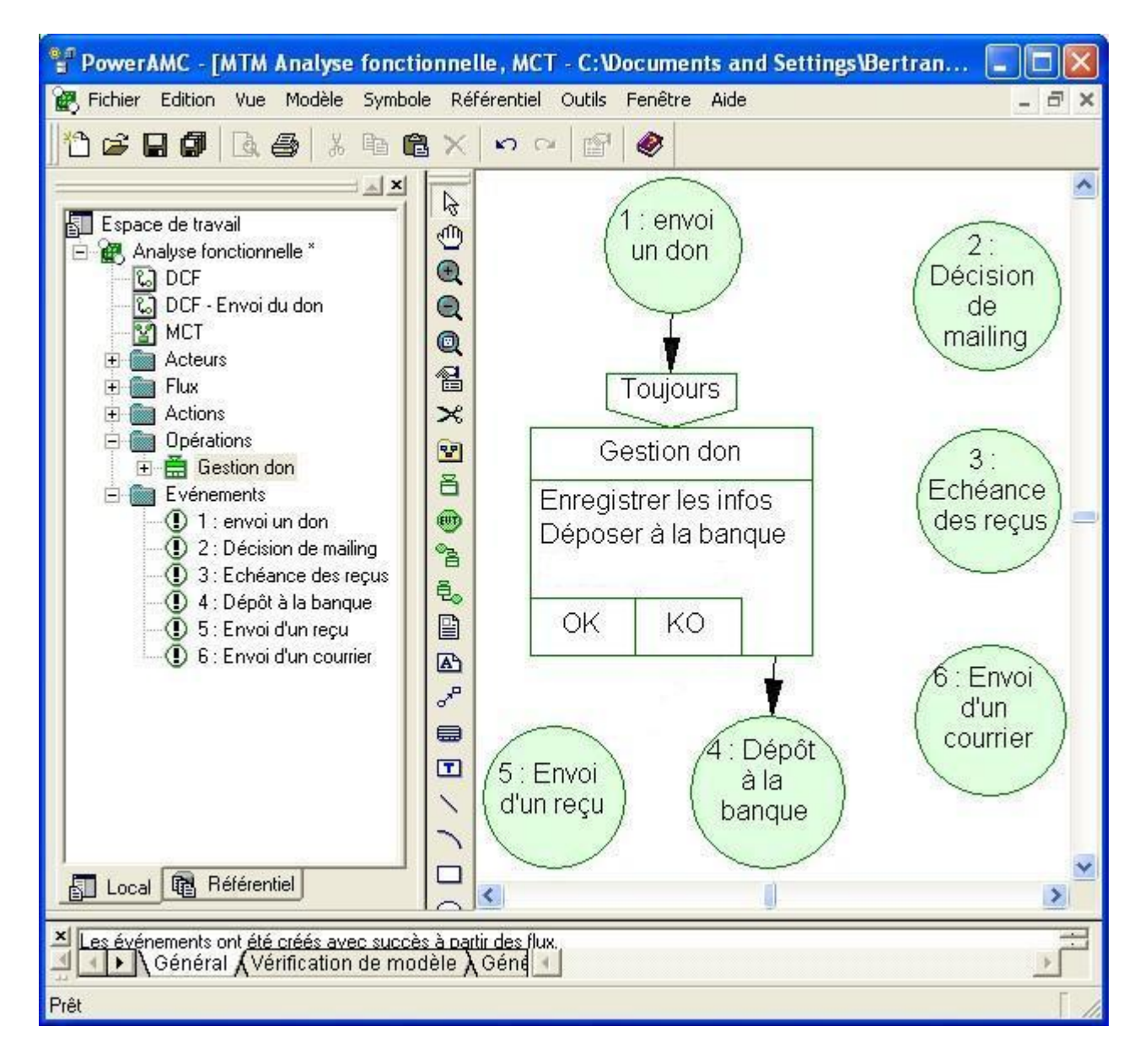

→ Double cliquer sur lien entre l'opération et le flux OUT

| Propriétés de l'émission d'opération |                        |        |
|--------------------------------------|------------------------|--------|
| Opération                            | Evénement              |        |
| Toulours<br>Gestion don              | S : Bruci d'un<br>reçu |        |
| Général Notes Dépendances Version    |                        |        |
| Opération : 🛛 🛗 Gestion don          |                        | ß      |
| Evénement : 🚺 5 : Envoi d'un reçu    | <u> </u>               | đ      |
| Stéréotype :                         |                        | -<br>- |
| Règle d'émission 💂 <aucun></aucun>   | X                      |        |
| Alias :                              |                        |        |
|                                      |                        |        |
|                                      |                        |        |
|                                      |                        |        |
|                                      | Annuler Anniquer Air   |        |
|                                      | Annuler Appliquer Ald  | je     |

➔ Sélectionner la règle d'émission adéquate.

Résultats :

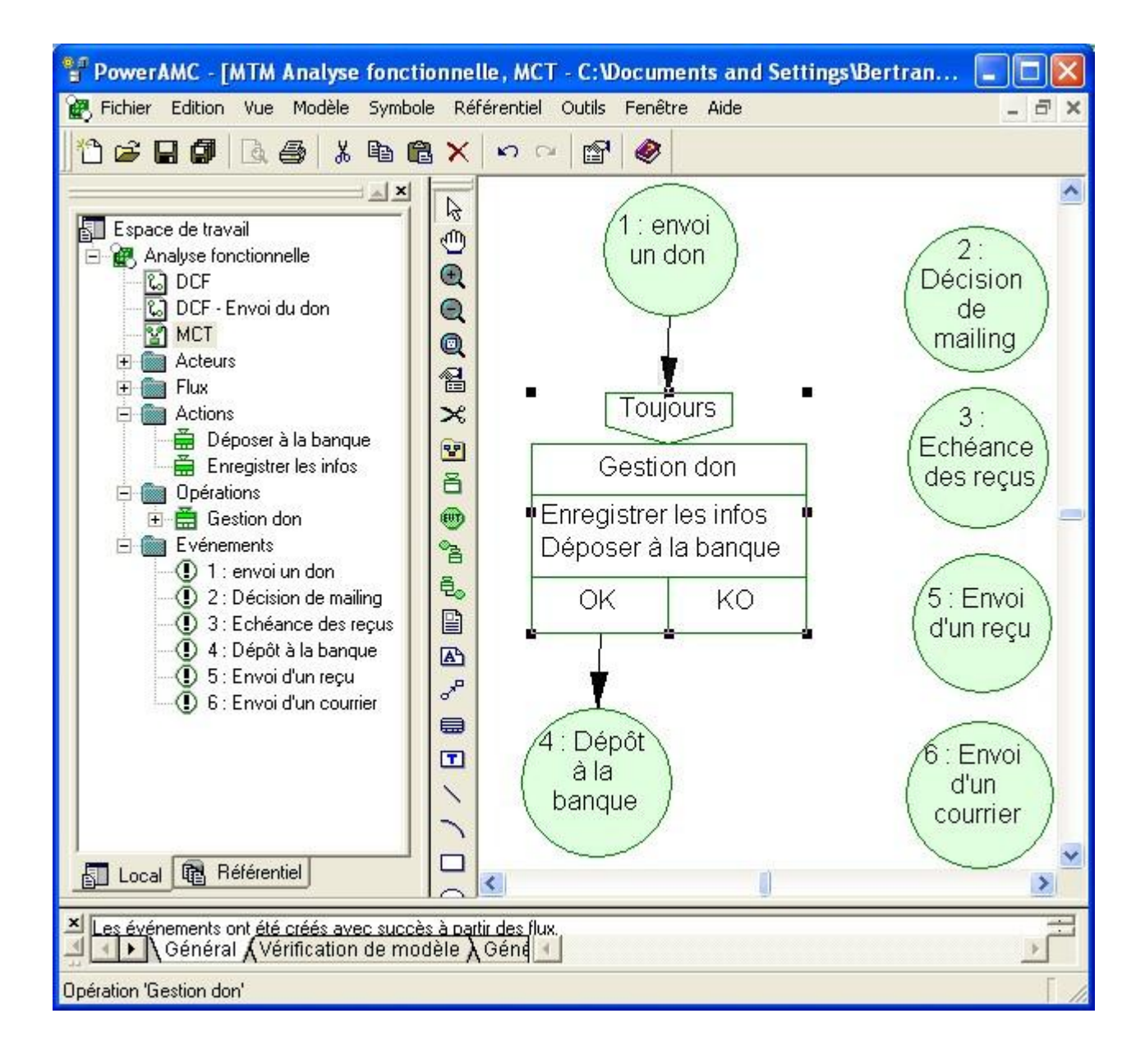